## Aktualności

Opublikowano: poniedziałek, 02, wrzesień 2019 12:34 Odsłony: 16677

## INSTRUKCJA GŁOSOWANIA INTERNETOWEGO

Aby zagłosować przez internet należy wejść na stronę www.obywatelski.starachowice.eu, następnie kliknąć na link GŁOSOWANIE INTERNETOWE.

System komputerowy przekieruje Państwa na stronę Formularza rejestracji danych głosującego. Muszą Państwo wypełnić wszystkie pola oznaczone gwiazdką. Trzeba podać między innymi PESEL, imię, nazwisko, adres (UWAGA: NAZWĘ ULICY PROSZĘ WYBRAĆ Z LISTY KTÓRA WYŚWIETLA SIĘ NA KOMPUTERZE - przykład poniżej). Następnie musicie Państwo zapoznać się z regulaminem i zaakceptować go wraz z pozostałymi oświadczeniami. Okręg, w którym Państwo mają prawo głosu jest wybierany automatycznie na podstawie adresu.

Kiedy upewnili się Państwo, że dane są prawidłowo podane, klikamy przycisk "Przejdź dalej".

System komputerowy przekieruje Państwa do Listy projektów dla danego Okręgu. Wybierają Państwo maksymalnie jeden projekt zaznaczają kwadracik po lewej stronie. Następnie klikamy przycisk "Głosuj".

|           | jesteś tutaj: Start / Forumularz<br>PESEL * | GŁOSOV                                                                                                    | ANIE INTERNETOWE GŁOSOWANIE TRA<br>Porszę wprowadzić swój numer PES                                                                                                    | EL                                                             |  |  |  |  |
|-----------|---------------------------------------------|----------------------------------------------------------------------------------------------------|----------------------------------------------------------------------------------------------------|----------------------------------------------------------------|--|--|--|--|
|           | Imię *                                      |                                                                                                    | Proszę wpisać swoje imię                                                                                                    |                                                                |  |  |  |  |
| Zgło      | Nazwisko *                                  |                                                                                                    | Proszę wpisać swoje nazwisko                                                                                                    |                                                                |  |  |  |  |
|           | Ulica *                                     | Rado                                                                                                    | Proszę rozpocząć wpisywanie nazw<br>a następnie wybrać właściwa z wyś                                                                                                    | / ulicy (adres zameldowania)<br>vietlonej listy                |  |  |  |  |
|           | Numer domu *                                | Józefa <b>Rado</b> szewskiego<br><b>Rado</b> mska                                                                                                    | Po wybraniu ulicy proszę wprowadz                                                                                                    | rprowadzić numer domu (bez spacji np: 10A)                     |  |  |  |  |
| ś usterkę | Numer mieszkania                            | Radosna                                                                                                    | Proszę zaznaczyć kwadraty przy wszystkich polach w innym wypac<br>internetową będzie niemożliwe i aby zagłosować na wybrany proje<br>wizyta w lokalu w trakcie głosowania tradycyjnego w dniach 15-17 |                                                                |  |  |  |  |
|           | Oświadczenia *                              | <ul> <li>1. Wyrażam zgodę na przetwarzanie moich danych osobowych w zakresie: numer ewidencyjny PESEL, imię i nazwisko, adres zamieszkania, , adres IP, w celu realizacji głosowania na projekty Budżetu Obywatelskiego Miasta Starachowice zgodnie z ustawą z dnia 29 sierpnia 1997 r. o ochronie danych osobowych (tekst jednolity Dz. U. z 2016 r., poz. 922)</li> <li>2. Podaję dane osobowe dobrowolnie i oświadczam, że są one zgodne z prawdą</li> <li>3. Oświadczam, że zapoznałem/am się z regulaminem głosowania internetowego (plik pdf)</li> </ul> |                                                                                                    |                                                                |  |  |  |  |
|           |                                             |                                                                                                    |                                                                                                    |                                                                |  |  |  |  |
|           |                                             |                                                                                                    |                                                                                                    |                                                                |  |  |  |  |
|           |                                             | Przejdź dalej >                                                                                                    | Proszę kliknąć przycisk "Przejdź dale                                                                                                    | j''                                                            |  |  |  |  |
|           | MENU:                                       |                                                                                                    |                                                                                                    | <mark>SZYBKI KONTAKT:</mark><br>Urząd Miejski w Starachowicach |  |  |  |  |

## Aktualności

## Opublikowano: poniedziałek, 02, wrzesień 2019 12:34 Odsłony: 16677

| BUDŻET OBYWATELSKI 2018 REGULAMIN HARMONOGRAM DLA WNIOSKODAWCY PROJEKTY<br>GŁOSOWANIE INTERNETOWE GŁOSOWANIE TRADYCYJNE |                                                                                                |             |                                                             |  |                                                                                                    |                                        |  |  |
|----------------------------------------------------------------------------------------------------|------------------------------------------------------------------------------------------------|-------------|-------------------------------------------------------------|--|----------------------------------------------------------------------------------------------------|----------------------------------------|--|--|
| Jes<br>Wj                                                                                                    | jesteś tutaj: Start / Forumularz<br>Wypełnij ankietę i wybierz projekty, które Cie interesują! |             |                                                             |  |                                                                                                    |                                        |  |  |
|                                                                                                    | OKRĘG NR 1 Modernizacja infrastruktury n<br>Budowa siłowni pienerowej p                        |             | niejskiej na terenie osledla Orłowo Prz<br>rzy ul. Bema a n |  | Przy wybranym przez Państwa projekcie<br>proszę zaznaczyć kwadrat<br>a następnie kliknąć w przycisk "Głosuj" | stwa projekcie<br>⁄cisk "Głosuj"       |  |  |
| < Wstecz Głosuj                                                                                                    |                                                                                                |             |                                                             |  |                                                                                                    |                                        |  |  |
| м                                                                                                    | ENI I:                                                                                         |             |                                                             |  |                                                                                                    | SZYBKI KONTAKT:                        |  |  |
| RE<br>PC<br>EA                                                                                                    | REGULAMIN<br>POLITYKA PRYWATNOŚCI<br>FAQ<br>MAPA SERWISU                                       | STARACHOVIC |                                                             |  | E Urząd Miejski w Starachowicach<br>ul. Radomska 45<br>27-200 Starachowice                                   |                                        |  |  |
| M                                                                                                    |                                                                                                |             | bip                                                         |  |                                                                                                    | Tel: 41-273-82-00<br>Fax: 41-274-63-05 |  |  |
|                                                                                                    |                                                                                                |             |                                                             |  | e-mail: skr                                                                                                  | zynkapodawcza@um.starachowice.pl       |  |  |